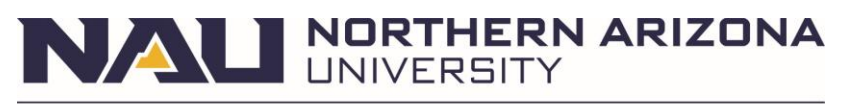

## EPAR ANALYTICS

#### OVERVIEW

ePAR Analytics provides a single location to manage ePARs that have been initiated for your department. This reporting option offers multiple ways to evaluate the following ePAR Form types: Hire, Job Changes, Renewal, Change Employment Status, Reports To, and Funding.

### **REPORTS AVAILABLE**

- Aging Distribution Identifies any ePARs that are still active (pending approval) during a given time period.
  - Report Details on Page 3
- **Funding Report** Provides the ability to identify ePARs that have been submitted over a certain date range; this includes ePARs in ALL states (pending, on hold, executed, etc.)
  - Report Details on Page 7
  - For a more extensive look into the Funding Report, please review the <u>Funding Report Guide</u> by the Budget Office.
- Workflow Report Provides a look at the approval level for ePARs and who is listed at that level.
  - Report Details on Page 9

#### NAVIGATE TO EPAR ANALYTICS

#### HR SECURITY

Ensure you have the appropriate HR Security Role added by submitting an ePASS: NAU\_HR Analytics Dept

If you do not have an ePAR Approval role, we recommend also getting the role of: NAU\_HR ePAR Viewer

- Submit an ePASS for yourself: Log in to <u>PeopleSoft</u> > HR Homepage > Employee eFORMs > ePASS Homepage
- Submit an ePASS for your Direct Reports To: Log in to <u>PeopleSoft</u> > HR Homepage > Manager/Department Dashboard > Manage eFORMs > ePASS Evaluation Homepage

#### NAVIGATING TO EPAR ANALYTICS

Within <u>PeopleSoft</u>, open the right-side panel, select **Navigator** > Department Self Service > ePAR Analytics

# NALI NORTHERN ARIZONA

# Human Resources

# ePAR ANALYTICS

#### UNDERSTANDING EPARS

#### **EPAR FORM TYPES**

- **Hire** Used to hire employees into new or concurrent positions, also used to transfer a full-time employee from their current position to their new full-time position.
- Job Change Used to update an employee's existing job, whether that be pay or title changes, special assignments, or other non-termination/leave items.
- Renewal Used to renew employee's contracts.
- **Change Employment Status** Used to update the employment status of employees, whether they are terminating, going on leave, or undergoing other status changes.
- **Reports To** Used to update the Reports To of a position number.
- **Funding Form** Used to update funding information tied to position numbers.
  - Funding Forms are managed by the <u>Budget Office</u>.

#### EPAR FORM STATUSES

- Executed Displays finalized ePARs that have been written to the system
- Authorized Displays ePARs that have passed final approval and are waiting to be written to the system
- On Hold Displays ePARs that are currently On Hold
- **Pending** Displays ePARs that are currently working through approval lists
- Part Apprv Displays ePARs that are awaiting final approval
- **Denied** Displays ePARs that have been denied
- In Error Displays ePARs that have caused an error
- Withdrawn Displays ePARs that have been withdrawn

#### EPAR FORM APPROVAL ROUTING

The approval routing may be the same or vary based on the Form Type:

- Hire, Job Change, Renewal, Change Employment Status Form All share the same approval path.
- Funding Form Unique approval path.
- Reports To Unique approval path.

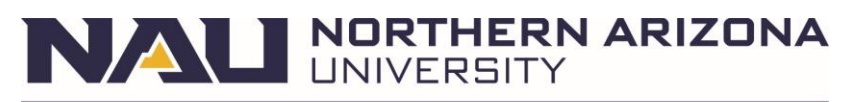

# **Aging Distribution**

Aging Distribution will identify all ePARs that are active during a specific time period. This will only show ePARs that have not been fully executed/approved and are still pending approval(s).

On the ePAR Analytics page, select the following items:

- Dashboard View: Aging Distribution
- **Report**: Aging Report

Then, select the timeframe you would like to view:

| ePAR Analytics              |                    |  |
|-----------------------------|--------------------|--|
| Dashboard View              | Aging Distribution |  |
| Report                      | Aging Report V     |  |
| Results Search Que          | ry                 |  |
|                             |                    |  |
| All Pending                 |                    |  |
| $\bigcirc$ Older than one r | nonth              |  |
| ◯ Between two we            | eks and a month    |  |
| ◯ Between a week            | and two weeks      |  |
| $\bigcirc$ Less than a wee  | k                  |  |
| Sea                         | arch Clear         |  |
|                             |                    |  |
|                             |                    |  |

- All Pending
- Older than one month
- Between two weeks and a month
- Between a week and two weeks
- Less than a week

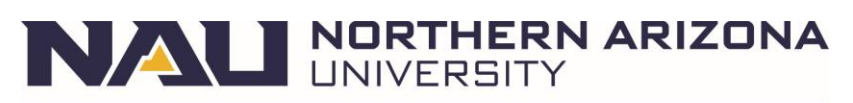

# ePAR ANALYTICS

| PA   | R Analyti     | CS              |                       |                   | 140             |                 |           |                        |                 |             |                 |                               |                    |               |         |
|------|---------------|-----------------|-----------------------|-------------------|-----------------|-----------------|-----------|------------------------|-----------------|-------------|-----------------|-------------------------------|--------------------|---------------|---------|
| Dash | nboard View   | Aging Distr     | ibution               |                   | × 120<br>100    | _               |           | -                      |                 |             |                 |                               |                    |               |         |
| Repo | ort           | Aging Repo      | ort                   |                   | ✓ 80            | -               |           |                        |                 |             |                 |                               |                    |               |         |
| Resu | ilts Search ( | Query           |                       |                   | 60<br>40        |                 |           |                        |                 |             |                 |                               |                    |               |         |
| 0    | All Pending   |                 |                       |                   | 20              | Older than      | one month | two w                  | eeks & a month  | n tv        | vo weeks & a    | week                          | Less than a w      | eek           |         |
| 0    | Older than o  | one month       |                       |                   |                 |                 |           |                        |                 |             |                 |                               |                    |               |         |
| 0    | Between two   | o weeks and a m | nonth                 |                   |                 |                 |           |                        |                 |             |                 |                               |                    |               |         |
| 0    | Between a v   | veek and two we | eks                   |                   |                 |                 |           |                        |                 |             |                 |                               |                    |               |         |
| 0    | Less than a   | week            |                       |                   |                 |                 |           |                        |                 |             |                 |                               |                    |               |         |
|      |               | Search          | C                     | Clear             |                 |                 |           |                        |                 |             |                 |                               |                    |               |         |
| Resu | ults          |                 |                       |                   |                 |                 |           |                        | F               | Personalize | Find   View     | 100   🔁   🔣                   | First 🕚            | 1-112 of 11   | 12 🕑 La |
|      | Form ID       | Form Type       | Status                | Origination<br>DT | Originator Name | Effective<br>Dt | Dept ID   | Dept Name              | Job<br>Function | Reg/Temp    | Name on<br>ePAR | Current App<br>Lvl            | Duration<br>(Days) | Admin<br>Tool | View    |
| 1    | 123           | HIRE            | Partially<br>Approved | 2024-09-06        |                 | 2024-08-<br>26  | 10730     | College of<br>Nursing  | FAC             | т           |                 | NAU_HR<br>ePAR HR<br>Approver | 31                 | 4             | View    |
| 2    | 123/042       | CHGEMPSTAT      | Partially<br>Approved | 2024-09-06        |                 | 2024-12-<br>20  | 11550     | University<br>Advising | SPF             | R           |                 | NAU_HR<br>ePAR HR<br>Approver | 31                 | 6             | View    |

Once the timeframe has been selected, you will see the appropriate ePARs that have not executed.

The **Results** section lists the specific ePARs that were processed for the submitted criteria. Use the **View** option to review the specific ePAR.

- Form ID Also known as the ePAR Number, the Form ID is a unique number assigned to the form.
- Form Type Identifies what the form was submitted to accomplish;
  - Hire: Hiring an employee
  - o Job Change: A change to an employee's existing position
  - Change Emp Status: Any change in an employee's status (termination, leave, etc.)
  - Funding: Change to the funding on a position
- Status This is the current status of the ePAR.
- **Origination Date** The date the ePAR was initiated.
- **Originator Name** The initiator of the ePAR.
- Effective Date The effective date for the ePAR (start date, last day working, date of the job change, etc.)
- Department ID 5-digit department number
- Job Function The job classification of the employee identified in the ePAR.
- **Reg/Temp** Lists the Regular(R) or Temporary(T) status of the employee identified in the ePAR.
- Name on ePAR The name of the employee the ePAR was initiated for.
- **Current Approval Level** The current approver level on the ePAR; select 'View' to see the specific individual.
- Duration (Days) Lists how long the ePAR has been active.
- View Select this to open the ePAR in a new window to view the details or next/upcoming approvers.

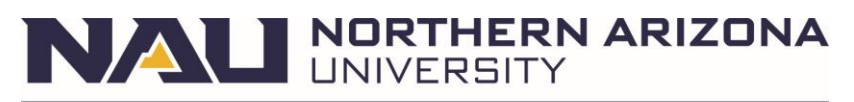

## Funding Report

The Funding Report provides the ability to identify ePARs that have been submitted over a certain date range; this includes ePARs in ALL states (pending, on hold, executed, etc.) while adding financial details. For a more extensive look into the Funding Report, please review the <u>Funding Report Guide</u> by the Budget Office. *Note: Funding Forms are managed by the <u>Budget Office</u>.* 

On the ePAR Analytics page, select the following items:

- Dashboard View: Type Distribution
- **Report**: Funding Report

| ePAR Analytics    | S                 |  |
|-------------------|-------------------|--|
| Dashboard View    | Type Distribution |  |
| Report            | Funding Report    |  |
| Results Search Qu | Jery              |  |
| From Date         | To Date           |  |
| Form Type         | ٩                 |  |
| Form Status       | <b></b>           |  |
| HR Dept           | ٩                 |  |
| Position Number   | ٩                 |  |
| PF Dept           |                   |  |
| Fund              |                   |  |
| Project           |                   |  |
| Empl ID           |                   |  |
| S                 | Search Clear      |  |
|                   |                   |  |
|                   |                   |  |

- From and To Dates Timeframe you would like to review.
- Form Type View a specific ePAR type or view all types.
- Form Status View ePARs in any status or choose a specific status.
- **HR Department** Enter your department ID.
- **Position Number** View ePARs tied to a specific position number.
- **PF Department** View ePARs tied to a specific PF department.
- Fund View ePARs tied to a specific fund.
- **Project** View ePARs tied to a specific project.
- Employee ID View ePARs tied to a specific employee ID.

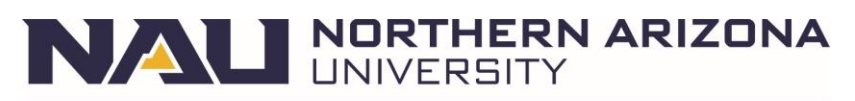

# ePAR ANALYTICS

| ePAR Analytics       | s                     |          |           | For           | m<br>Change           | 0            | Count Percent        | tage          |      |         |       |         |         |            |             |          |             |           |            |         |
|----------------------|-----------------------|----------|-----------|---------------|-----------------------|--------------|----------------------|---------------|------|---------|-------|---------|---------|------------|-------------|----------|-------------|-----------|------------|---------|
| Dashboard View       | Type Distrib          | oution   |           | ✓ Fun         | iding Form            | 5            | 2 39.400             |               |      |         |       |         |         |            |             |          |             |           |            |         |
| Report               | Funding Re            | port     |           | ✓ Hire<br>Cha | e<br>ange Employn     | ent Status 2 | 2 31.800<br>7 20.500 |               |      |         |       |         |         |            |             |          |             |           |            |         |
| Results Search Qu    | Jery                  |          |           |               |                       |              |                      |               |      |         |       |         |         |            |             |          |             |           |            |         |
| From Date 09/01/2024 | To Date<br>09/30/2024 | Ħ        |           |               |                       |              |                      |               |      |         |       |         |         |            |             |          |             |           |            |         |
| Form Type            |                       |          | ٩         |               |                       |              |                      | 8%            |      |         |       |         |         |            |             |          |             |           |            |         |
| Form Status          |                       |          | *         |               |                       | 20           | 1%6                  |               |      |         |       |         |         |            |             |          |             |           |            |         |
| HR Dept              | 10625                 | ٩        |           |               | Job Change<br>Funding |              |                      |               |      |         |       |         |         |            |             |          |             |           |            |         |
| Position Number      |                       | Q        |           |               | Form                  |              |                      |               |      |         |       |         |         |            |             |          |             |           |            |         |
| PF Dept              |                       |          |           |               | Change                |              |                      |               | 39%  |         |       |         |         |            |             |          |             |           |            |         |
| Fund                 |                       |          |           |               | Status                | 32%          |                      |               |      |         |       |         |         |            |             |          |             |           |            |         |
| Project              |                       |          |           |               |                       |              |                      |               |      |         |       |         |         |            |             |          |             |           |            |         |
| Empl ID              |                       |          |           |               |                       |              |                      |               |      |         |       |         |         |            |             |          |             |           |            |         |
| S                    | earch                 | CI       | ear       |               |                       |              |                      |               |      |         |       |         |         |            |             |          |             |           |            |         |
|                      |                       |          |           |               |                       |              |                      |               |      |         |       |         |         |            |             |          |             |           |            |         |
|                      |                       |          |           |               |                       |              |                      |               |      |         |       |         |         |            |             | 1        | 400   🗇   🥅 | <b>-</b>  | 4 422 -642 | 2.0.1.1 |
| Form ID              | Form Type             | Status   | Next Role | Action        | Reason                | HR Dept      | Effective Dt         | Origination   | Name | PE Dept | Fund  | Program | Project | Budget Use | Personalize | Position |             | First (1) | Admin      | Z View  |
| 1 123                | JOBCHANGE             | Executed | Apprv     |               |                       | 10220        | 2024-09-03           | Dt 2024-09-03 |      | 28      | . unu | BO      | 100     | Only       | 100         | Number   | STU         |           | Tool       | View    |

Once you have identified your criteria, select **Search**. The following data will be displayed:

- Form ID Also known as the ePAR Number, the Form ID is a unique number assigned to the form.
- Form Type Identifies what the form was submitted to accomplish; Hire, Job Change, Funding, etc.
- Status This is the current status of the ePAR.
- Next Role Apprv The role of the next approver.
- Action & Reason The specific action and reason for this ePAR.
- **HR Department** Department tied to this ePAR and/or Position Number.
- Effective Date The effective date for the ePAR (start date, last day working, date of the job change, etc.)
- Origination Date The date the ePAR was initiated.
- Funding Information
  - PF Department
  - o Fund
  - Program
  - Project
  - **PCT**
- Position Number Position number tied to the ePAR.
- Job Function The employee's job function that is tied to the ePAR.
- Employee ID Employee ID of the employee the ePAR was initiated for.
- **View** Select this to open the ePAR in a new window to view the details or next/upcoming approvers.

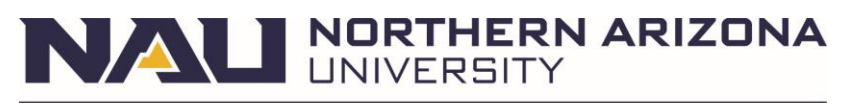

## Workflow Report

Identifies the specific approval path is for a position number or department. You will be able to view the approvers listed for each role in the approval process.

On the ePAR Analytics page, select the following items:

- Dashboard View: Workflow
- **Report**: Workflow Report

| ePAR Analytics           | Process Visualizer                       |
|--------------------------|------------------------------------------|
| Dashboard View Workflow  | С. С. С. С. С. С. С. С. С. С. С. С. С. С |
| Report Workflow Report 🗸 |                                          |
| Results Search Query     |                                          |
| Form Type                |                                          |
| HR Dept                  |                                          |
| Position Number Q        |                                          |
| Search Clear             |                                          |
|                          |                                          |
|                          |                                          |

- Form Type Select a specific ePAR type through the magnifying glass.
  - You must select a Form Type.
- **HR Department** Enter your department ID.
  - You must enter a Department ID.
- **Position Number** View ePAR paths tied to a specific position number.

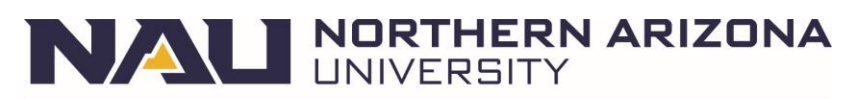

# ePAR ANALYTICS

| ePAR Analy                             | tics         |          |            | Process Visualizer                |                                                     |                                       |                                      |                                 |                                       |                                            |  |  |  |  |
|----------------------------------------|--------------|----------|------------|-----------------------------------|-----------------------------------------------------|---------------------------------------|--------------------------------------|---------------------------------|---------------------------------------|--------------------------------------------|--|--|--|--|
| Dashboard Viev<br>Report               | V Workflow   | Report   | ~          | 1: NAU_HR<br>ePAR Initiato        | 2: NAU HR<br>ePAR Dept<br>Approver                  | > 3: NAU_HR<br>ePAR_PI<br>Grant Apprv | 4: NAU_HR<br>ePAR Dept<br>Head Apprv | S: NAU_HR<br>#PAR Grad<br>Apprv | 6: NAU_HR<br>ePAR Mid<br>Level Apprv  | 7: NAU_H<br>ePAR Des<br>Apprv              |  |  |  |  |
|                                        |              |          |            | 8: NAU HR<br>ePAR AA<br>Approver  | 9: NAU HR<br>ePAR SP<br>Approver                    | D: NAU HR<br>BPAR EC<br>Apprv         | 11: NAU HR<br>ePAR JFR<br>Apprv      | 12: NAU HR<br>ePAR VP<br>Apprv  | 13: NAU_HR<br>ePAR Budget<br>Approver | > 14: NAU I<br>ePAR<br>Benefits<br>Approve |  |  |  |  |
|                                        |              |          |            | 15: NAU HF<br>ePAR ER<br>Approver | <ul> <li>NAU HR<br/>ePAR HR<br/>Approver</li> </ul> | > 17: Integration<br>Broker           | 18: System                           |                                 |                                       |                                            |  |  |  |  |
| Results Search<br>Form Type<br>HR Dept | HIRE         | <u>a</u> | ] <b>q</b> |                                   |                                                     |                                       |                                      |                                 |                                       |                                            |  |  |  |  |
| Position Numbe                         | Search       | Q        |            |                                   |                                                     |                                       |                                      |                                 |                                       |                                            |  |  |  |  |
| Results                                |              |          |            |                                   | Personalize   Fir                                   | nd   View All   [코                    | First                                | 🚯 1-88 of 66                    | Last                                  |                                            |  |  |  |  |
| 1 NAU                                  | Name         | Userld   | Emplid     |                                   | Name                                                | E                                     | Filter<br>By Department<br>Security  | Vie                             | w                                     |                                            |  |  |  |  |
| 2 NAU<br>App                           | J_HR ePAR VP |          | 1          |                                   |                                                     | E                                     | By Department<br>Security            | Vie                             | W                                     |                                            |  |  |  |  |

Once you have identified your criteria, select Search. The following data will be displayed:

- **Process Visualizer** View the roles in the order that they will approve an ePAR; the approval levels with a red 'X' indicates that no users have that role.
- Role Name The Role Name represents the approval level, as shown in the Process Visualizer
- User ID, Employee ID, Name Identifies the actual approver in the approval role.